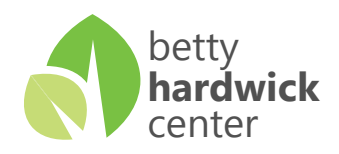

## **Changing Email Signature**

1. Open Outlook and Click "New E-Mail"

2. Clikc on the "Signature" button and then choose "Signatures" below.

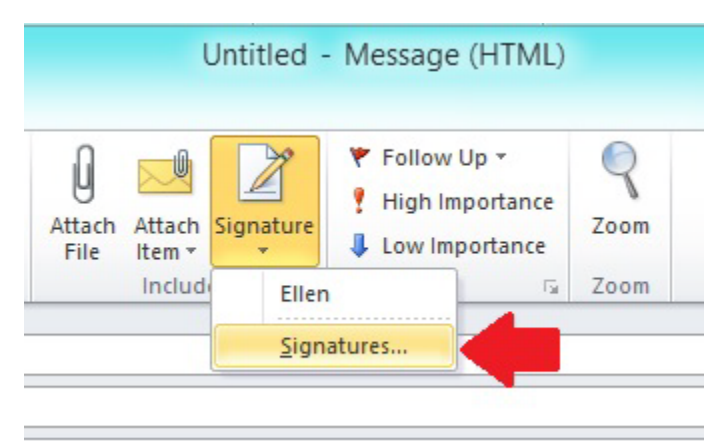

3. Choose which signature you want to edit. Then copy and paste the signature from N:\BHC Style Guide\Email Signature Format into the text box, replacing any text that may have been there before. Change the name and contact information to your own. Then make sure that signature is selected in the "New Messages" box. You don't have to have a signature in the "Replies/Forwards" box, but if you use one, it should be the same one. When done, click "OK"

|                                                                                                    |                                                                                                    | Signatures a   | nd Stationery              |                       | ? ×    |
|----------------------------------------------------------------------------------------------------|----------------------------------------------------------------------------------------------------|----------------|----------------------------|-----------------------|--------|
| E-mail Signature                                                                                        | Personal Stationery                                                                                                    |                |                            |                       |        |
| Select signature to edit Choose default signature                                                       |                                                                                                    |                |                            |                       |        |
| Ellen                                                                                                   |                                                                                                    | ~              | E-mail <u>a</u> ccount:    | Betty Hardwick Center | ~      |
|                                                                                                    |                                                                                                    |                | New messages:              | Ellen                 | ~      |
|                                                                                                    |                                                                                                    |                | Replies/ <u>f</u> orwards: | (none)                | ~      |
| Delete                                                                                                  | New Save                                                                                                    | <u>R</u> ename | ]                          |                       |        |
| Edi <u>t</u> signature                                                                                  |                                                                                                    |                | -                          |                       |        |
| Segoe UI                                                                                                | ✓ ✓ B <i>I</i>                                                                                                    | U              |                            | 📓 Business Card 🛛 🧟 🤶 |        |
| Ellen Su<br>Public Inform<br>Betty Hardw<br>2616 S Clack<br>phone: 325.6<br>email: esumi<br>web: www.bl | mmey<br>nation Officer<br>ck Center<br>: St   Abilene, TX 7960<br>:90.5105   fax: 325.690<br>ney@bhcmhmr.org<br>ncmhmr.org | 6<br>5136      |                            |                       | ~      |
|                                                                                                    | bettv                                                                                                    |                |                            |                       | ~      |
|                                                                                                    |                                                                                                    |                |                            | ОК                    | Cancel |